## Cari genitori!

Vogliamo esprimervi il nostro ringraziamento per la collaborazione e la fiducia che riponete in noi, soprattutto in questo momento particolare. Vogliamo premettere che in questa situazione la didattica non è la priorità ma proveremo ad accompagnare i vostri figli perché si sentano un po' più vicini a noi e non perdano "il ritmo" di apprendimento di cui hanno bisogno.

Le attività e/o i contenuti potranno essere differenti in base alle discipline. Non ci saranno orari e scadenze da rispettare e tutto il materiale sarà fruibile nel corso di tutto il tempo. Controllate ogni tanto i materiali, video, esercizi e verifiche che via via verranno pubblicate dagli insegnanti con le relative indicazioni 😒

## Per accedere dovete prima avviare la registrazione:

- SERVIRÀ UNA MAIL DIVERSA PER OGNI FIGLIO da ricordare e conservare insieme alla PASSWORD (diversa per ogni figlio) che sceglierete all'interno della procedura.

Potete registrarvi sul pc, tablet e persino smartphone (magari un po' più grande)

## DIGITATE WE SCHOOL

E cliccate su REGISTRATI

Apparirà questo:

## WESCHOOL

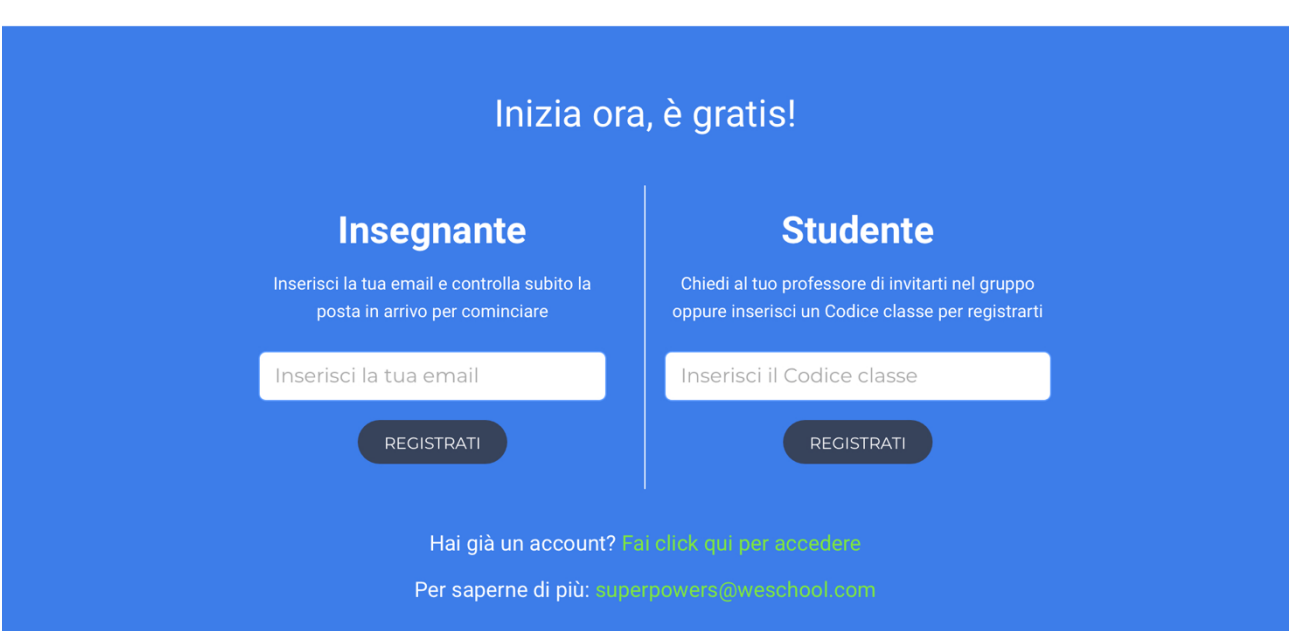

Voi genitori dovrete inserire il CODICE CLASSE (ricevuto dalla rappresentante) nella parte a destra relativa allo studente.

N.B.

- OGNI CLASSE HA UN CODICE DIVERSO (chi ha più figli, riceverà un codice per figlio)

- RISPETTATE LE MINUSCOLE E LE MAIUSCOLE (conviene copiare e incollare il codice ricevuto)

Vi comparirà la schermata in cui inserire I DATI DEL FIGLIO da registrare e vi farà SCEGLIERE UNA PASSWORD (da conservare con cura)

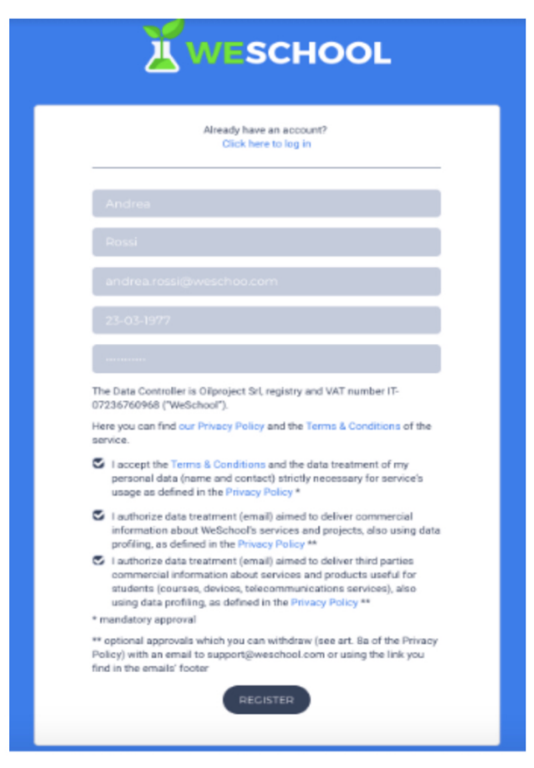

CLICCATE SU REGISTRATI PER CONFERMARE e poiché i bimbi sono minorenni vi comparirà un'altra schermata dove accetterete le informative per la privacy.

| Approvazione di un genitore                                                                                                    |
|----------------------------------------------------------------------------------------------------|
| Ciao Luci<br>Dato che sei minorenne le leggi vigenti prevedono che ad accettare le condizioni generali<br>e l'informativa privacy di WeSchool sia un tuo genitore o tutore.<br>Come vuoi constattarlo? |
| CLICCA QUI PER INVIARE IL LINK VIA WHATSAPP                                                                                                    |
| oppure                                                                                                    |
|                                                                                                    |
| Per qualsiasi dubbio scrivici a support@weschool.com                                                                                                    |
| a cui inviare il link                                                                                                    |

Cliccando sul link inviato, il genitore o tutore legale andrà ad una pagina come la seguente da completare con i propri dati personali per **attivare l'account del figlio/a**:

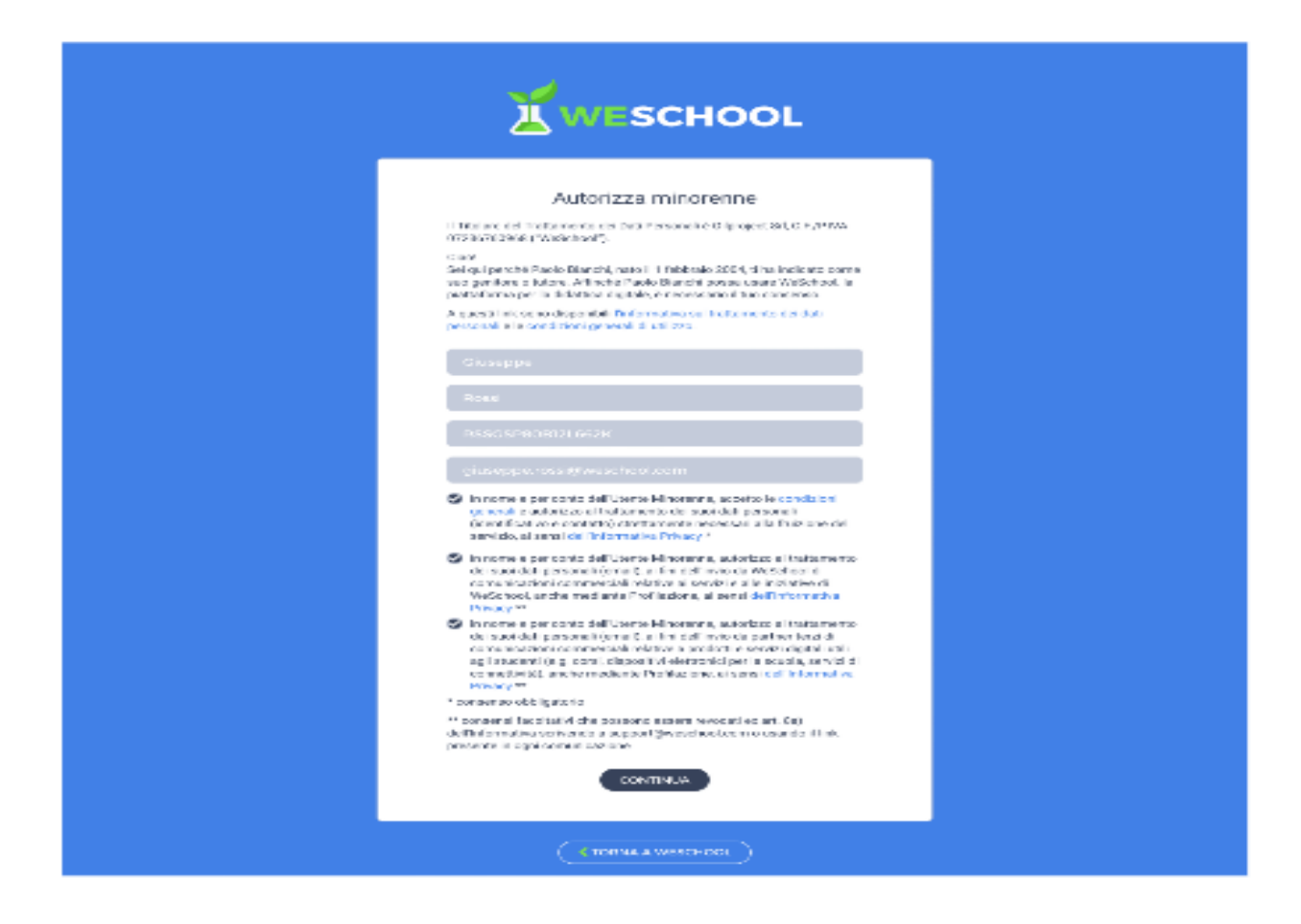

Riceverete alla mail designata un link da cliccare per confermare il tutto, dopo di ciò la registrazione sarà terminata e con la mail e la password del bambino vi ritroverete direttamente all'interno della piattaforma.